Required FCC Form 498 Modification

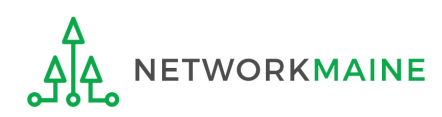

# **Table of Contents**

| Торіс                         | Page |
|-------------------------------|------|
| The Basics                    | 3    |
| Locate Your Existing Form 498 | 6    |
| Modify the Form               | 13   |

# The Basics

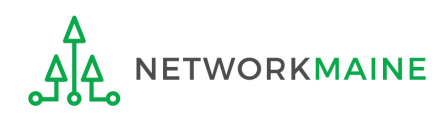

# Why do I have to modify my form?

All federal agencies, including USAC, are required to comply with The Digital Accountability and Transparency Act of 2014, or DATA Act.

This act is the nation's first open data law and requires the U.S. federal government to transform its spending information into open data. The goal of the act is to make information on federal expenditures more easily accessible by establishing government-wide standards for identifying entities receiving funds – including recipients of E-Rate funds.

USAC is now taking steps to become compliant with the act and is asking all E-Rate applicants to modify their existing Form 498 to provide the information required by this act.

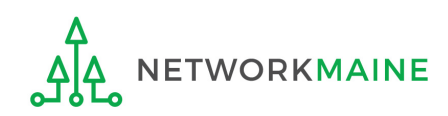

# Will I have to resubmit a voided check?

No!!!!

If you already have a valid 498ID, all you have to do is modify your form and submit it in EPC.

You will not have to resubmit a voided check or any other substantiating documentation.

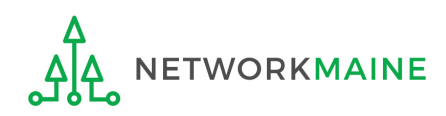

# Locate Your Existing Form 498

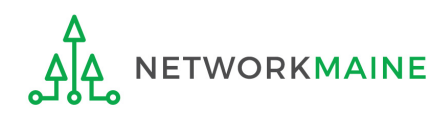

## 1 Navigate to the EPC Portal at https://portal.usac.org/suite/

| You are accessing a Universal Service Administrative Company (USAC) of<br>This system is to be used to administer participation in the federal Univer<br>Schools and Libraries support mechanism in compliance with 47 C.F.R. §<br>F. This system may be accessed by authorized users only. By logging in<br>represents that he/she is an authorized user. This system's usage may be<br>recorded, read, searched, copied and/or captured and is also subject to a<br>Unauthorized use or misuse of this system is strictly prohibited and subje<br>disciplinary and/or legal action, including criminal prosecution and civil per<br>of this system indicates acceptance of these terms. Additional terms (i.e.<br>access agreement or contract) may govern your use of this system.<br>To accept these terms, click "I Agree." | system.<br>rsal Service<br>§ 54, Subpart<br>n, the user<br>be monitored,<br>audit.<br>ect to<br>enalties. Use<br>t., a user |
|----------------------------------------------------------------------------------------------------|----------------------------------------------------------------------------------------------------|
|----------------------------------------------------------------------------------------------------|----------------------------------------------------------------------------------------------------|

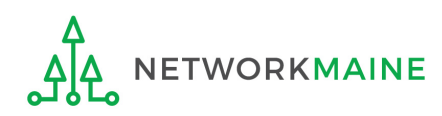

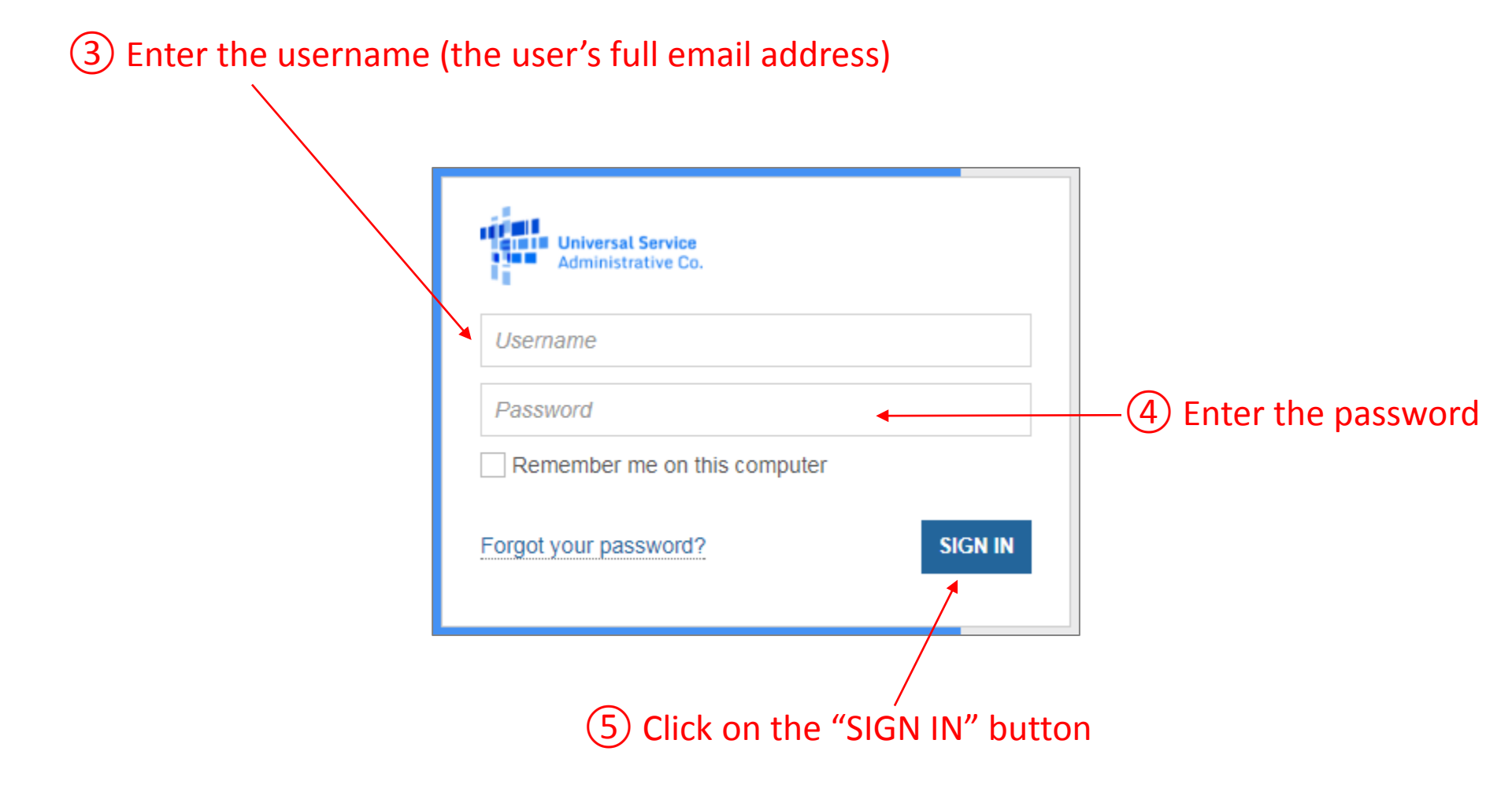

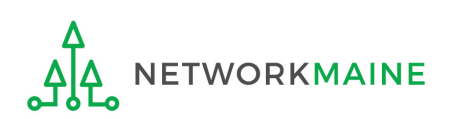

#### *Your EPC "Landing Page" will display* (6) Click on the "Records" link in the blue navigation bar News **Tasks (15)** Records Reports Actions My Landing Page Funding Request Report | FCC Form 470 | FCC Form 471 | FCC Form 486 | Appeal | FCC Form 500 | SPIN Change | Service Substitution | Manage Users | Manage Organizations | USAC Website | Contact Us | Help **Universal Service** Administrative Co. Welcome, School District 6! Notifications Status 🕜 🖸 All Notification Type Please select a value Ŧ Generated Funding Year -- Select a Funding Year ---Not Generated Notification Description Issued Date Generated By Generated On No items available **My Entities** Entity Number City Zip Code Entity State School District 6 Springfield ME 04487 116 School District 6 School A 117 Springfield ME 04487 Springfield School District 6 School B 118 ME 04487 School District 6 NIF 119 Springfield ME 04487

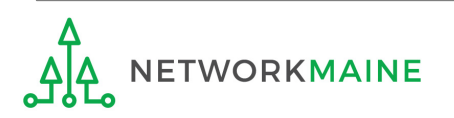

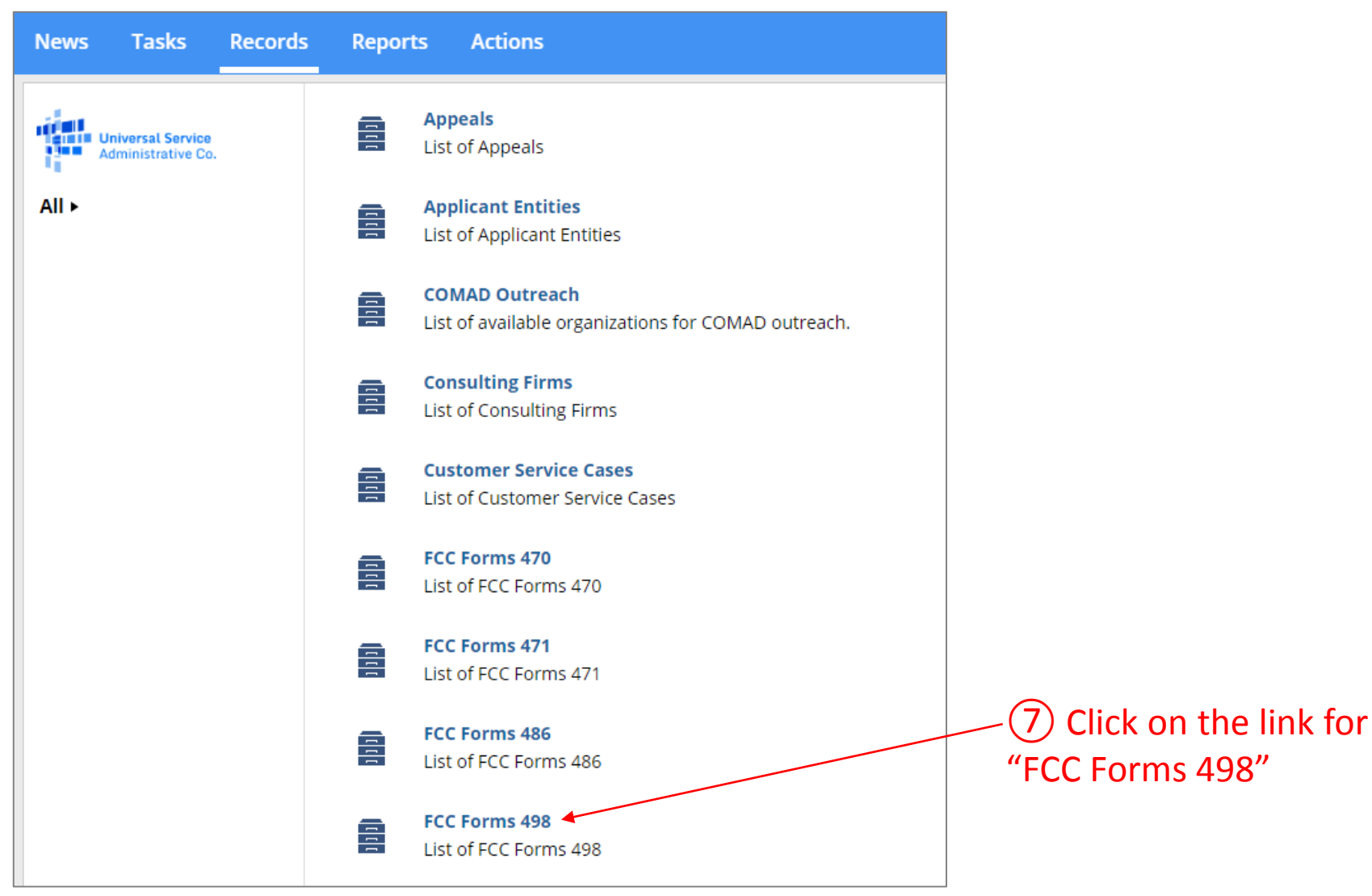

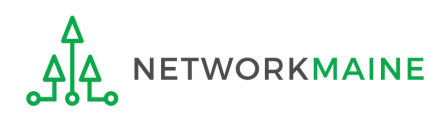

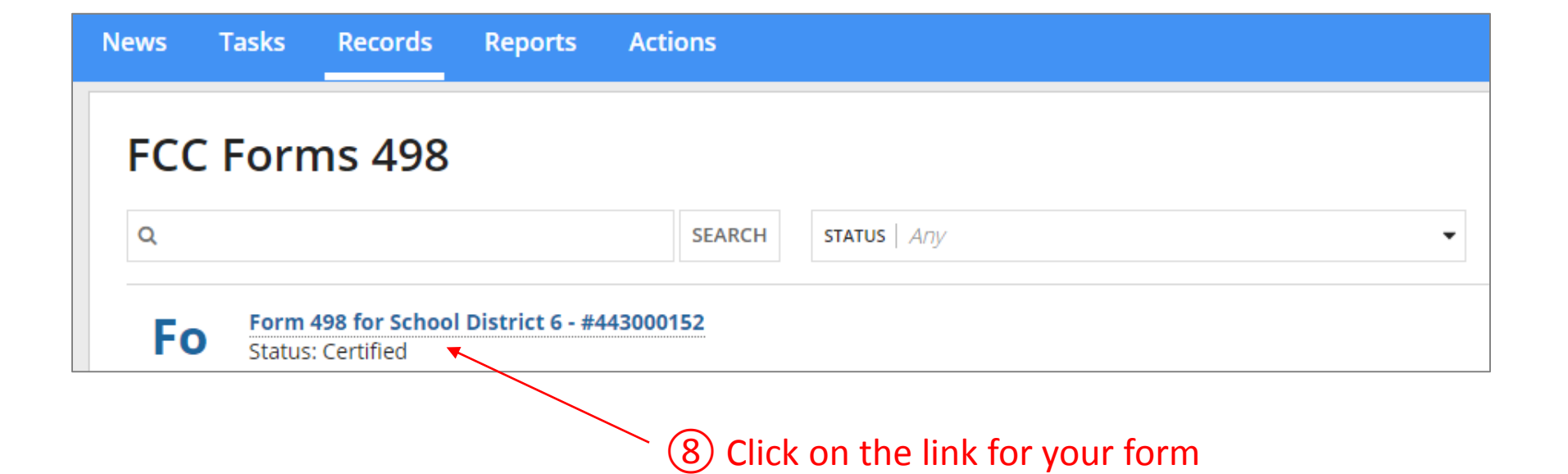

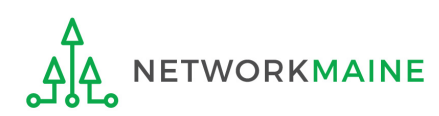

### Your Form 498 will display

## (9) Click on the "MODIFY FCC FORM 498" button

| Records / FCC Forms 49<br>Form 498 f | or School District 6 - #443000152 |                            | DEACTIVATE FCC FORM 498 MODIFY FCC FORM 498 |
|--------------------------------------|-----------------------------------|----------------------------|---------------------------------------------|
| ~Application I                       | nformation                        |                            |                                             |
| Nickname                             | Form 498 for School District 6    | Created Date               | 10/5/2017 10:48 AM EDT                      |
| Form Number                          | 443000152                         | Created By                 | school.district6.user1@mailinator.com       |
| Status                               | Certified                         | Certified Date             | 10/5/2017 11:17 AM EDT                      |
|                                      |                                   | Certified By               | school.district6.user1@mailinator.com       |
|                                      |                                   | Last Modified Date         | 10/5/2017 11:14 AM EDT                      |
|                                      |                                   | Last Modified By           | school.district6.user1@mailinator.com       |
| General Inforr                       | nation                            |                            |                                             |
| Form Nickname                        | Form 498 for School District 6    | DBA or FKA Name            |                                             |
| Organization Name                    | School District 6                 | Holding Company            |                                             |
| Mailing Address                      | 100 Main Street                   | Name                       |                                             |
|                                      | Springfield, ME<br>04487          | Federal EIN                |                                             |
|                                      |                                   | FCC Registration<br>Number | 1234564560                                  |

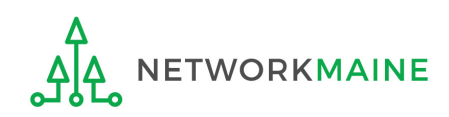

# Modify the Form

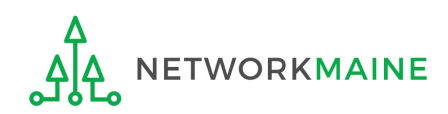

### Your Form 498 will now display with editable fields

| Modify an Existing FCC Form 498                                                                                                    |                                                                                                    |  |  |
|----------------------------------------------------------------------------------------------------|----------------------------------------------------------------------------------------------------|--|--|
| In the E-rate Program, the FCC Form 498 is used by applicants who select the direct (BEAR) invoi<br>information for the organization. All BENs associated with this organization and banking/remitta | icing process. This form establishes your bank account with USAC by collecting banking and remittance ance information should be included on this form. Submission requires School or Library Official certification. |  |  |
| School District 6 - Form 498 for School District 6 - 443                                                                                                    | 000152                                                                                                    |  |  |
| Basic Information General Financial Contact Organization Numbers Rem                                                                                                    | nittance Information Associated BENs Principal Communication School or Library Official<br>Types Certification                                                                                                    |  |  |
| Application Nickname                                                                                                    |                                                                                                    |  |  |
| Please enter an application nickname here *                                                                                                    |                                                                                                    |  |  |
| Form 498 for School District 6                                                                                                    |                                                                                                    |  |  |
| Organization Information                                                                                                    |                                                                                                    |  |  |
| Name                                                                                                    | Mailing Address                                                                                                    |  |  |
| School District 6                                                                                                    | 100 Main Street                                                                                                    |  |  |
| Name Company is Doing Business As (DBA) or Formerly Known As (FKA)                                                                                                    | Federal EIN, or TAX ID Number of Holding Company                                                                                                    |  |  |
| Holding Company Name                                                                                                    |                                                                                                    |  |  |
|                                                                                                    | (1) Click on the "Business Type"                                                                                                    |  |  |
| Business Type (Select what type of business(es) best describes your organization. S                                                                                                    |                                                                                                    |  |  |
|                                                                                                    | drop down menu to view the                                                                                                    |  |  |
|                                                                                                    | options                                                                                                    |  |  |
|                                                                                                    |                                                                                                    |  |  |
| Once 'Save and Continue' is clicked, you will be able to leave the form without losing any entere                                                                                                    | d information from this page. To return to the in-progress form, locate it under the 'Tasks' tab.                                                                                                    |  |  |
|                                                                                                    |                                                                                                    |  |  |
| CANCEL                                                                                                    | SAVE AND CONTINUE                                                                                                    |  |  |

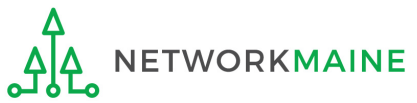

## 2 Select the option(s) that best match your organization

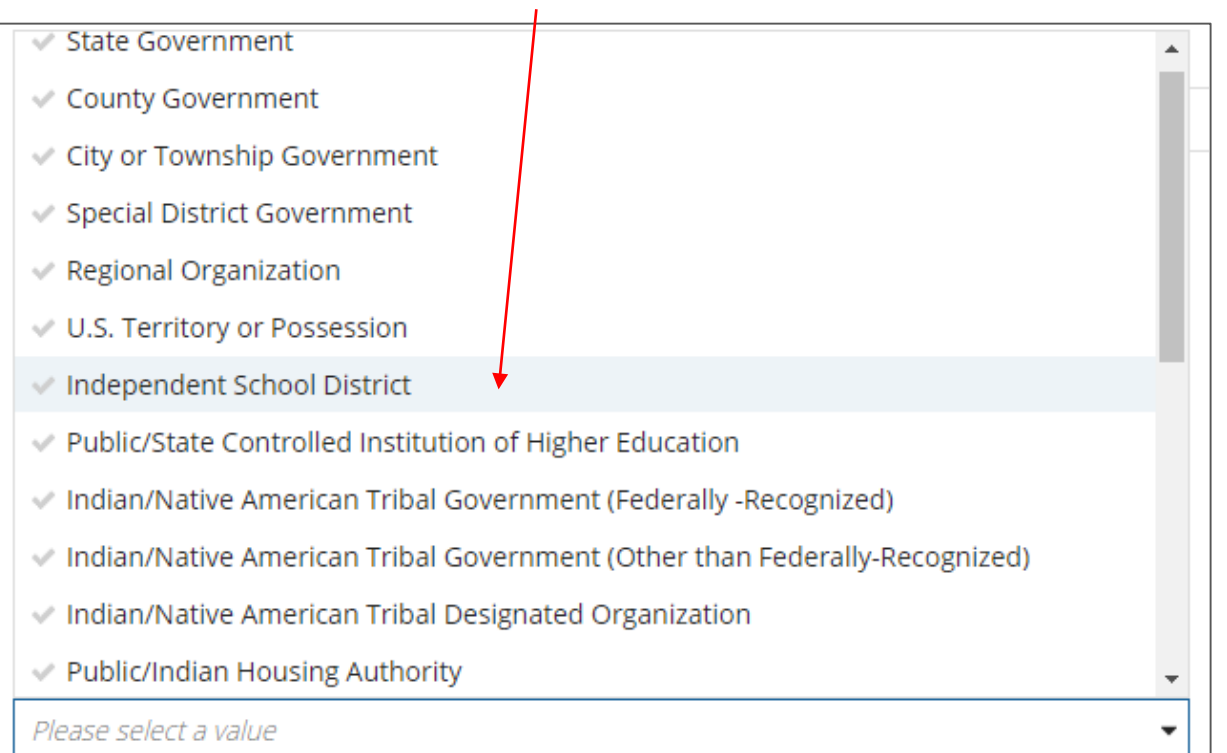

There will be many choices to select from in this drop down box, many of which will not be appropriate as these options were designated to be used by all federal agencies. You may select up to three types.

Use your best judgement – there is no right or wrong answer.

Potential selections: Independent School District Nonprofit with 501C3 IRS Status (Other than an Institution of Higher Education) Nonprofit without 501C3 IRS Status (Other than an Institution of Higher Education)

| Modify an Existing FCC Form 498                                                                                                    |                                                                                                    |                                                                                                    |                                                         |
|----------------------------------------------------------------------------------------------------|----------------------------------------------------------------------------------------------------|----------------------------------------------------------------------------------------------------|---------------------------------------------------------|
| In the E-rate Program, the FCC Form 498 is used by applicants who select the direct (BEA information for the organization. All BENs associated with this organization and banking | AR) invoicing process. This form establishes your b<br>/remittance information should be included on ti | bank account with USAC by collecting bank account with USAC by collecting ban<br>his form. Submission requires School or | nking and remittance<br>Library Official certification. |
| School District 6 - Form 498 for School District 6 -                                                                                                    | 443000152                                                                                               |                                                                                                    |                                                         |
| Basic Information General Financial Contact Organization Numbers                                                                                                    | Remittance Information Associated                                                                       | BENs Principal Communication<br>Types                                                                                    | School or Library Offici<br>Certification               |
| Application Nickname                                                                                                    |                                                                                                    |                                                                                                    |                                                         |
| Please enter an application nickname here *                                                                                                    |                                                                                                    |                                                                                                    |                                                         |
| Form 498 for School District 6                                                                                                    |                                                                                                    |                                                                                                    |                                                         |
| Organization Information                                                                                                    |                                                                                                    |                                                                                                    |                                                         |
| Name                                                                                                    | Mailing Address                                                                                         |                                                                                                    |                                                         |
| School District 6                                                                                                    | 100 Main Street                                                                                         |                                                                                                    |                                                         |
| Name Company is Doing Business As (DBA) or Formerly Known As (FKA)                                                                                                    | Federal FIN or TAX ID Num                                                                               | her of Holding Company                                                                                                   |                                                         |
|                                                                                                    |                                                                                                    | Ser of fiolding company                                                                                                  |                                                         |
| Holding Company Name                                                                                                    |                                                                                                    |                                                                                                    |                                                         |
| Business Type (Select what type of business(es) best describes your organiza up to three types.) *                                                                                | tion. Select                                                                                            |                                                                                                    |                                                         |
| Independent School District                                                                                                    | •                                                                                                    |                                                                                                    |                                                         |
|                                                                                                    |                                                                                                    |                                                                                                    |                                                         |
| Once 'Save and Continue' is clicked, you will be able to leave the form without losing any                                                                                        | ventered information from this page. To return to                                                       | o the in-progress form, locate it under th                                                                               | e 'Tasks' tab.                                          |
|                                                                                                    |                                                                                                    |                                                                                                    |                                                         |
| CANCEL                                                                                                    |                                                                                                    |                                                                                                    | SAVE AND CONTINU                                        |
| 3 Click on the "SAVE A                                                                                                    | ND CONTINUE BUTT                                                                                        | ON"                                                                                                    |                                                         |
|                                                                                                    | Form 498                                                                                                |                                                                                                    | Slide                                                   |

#### Modify an Existing FCC Form 498 In the E-rate Program, the FCC Form 498 is used by applicants who select the direct (BEAR) invoicing process. This form establishes your bank account with USAC by collecting banking and remittance information for the organization. All BENs associated with this organization and banking/remittance information should be included on this form. Submission requires School or Library Official certification. School District 6 - Form 498 for School District 6 - 443000152 Basic Information **General Financial** Organization Numbers Remittance Information Associated BENs Principal Communication School or Library Official Contact Certification Types General Financial Contact of School District 6 **Enter General Financial Contact\*** School District 6 User 1 🗶 . First Street Address School District 6 100 Main Street Middle Initial Address Line 2 Last City User 1 Springfield Phone Number State 555-555-5555 ME **Phone Number Extension** Zip Code 04487 E-mail Zip Code Extension school.district6.user1@mailinator.com Once 'Save and Continue' is clicked, you will be able to leave the form without losing any entered information from this page. To return to the in-progress form, locate it under the 'Tasks' tab. CANCEL PREVIOUS SAVE AND CONTINUE On the next screen, click on the "SAVE AND CONTINUE BUTTON"

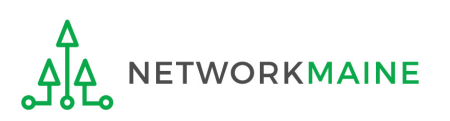

| Modify an | Existing | FCC | Form | 498 |
|-----------|----------|-----|------|-----|
|-----------|----------|-----|------|-----|

In the E-rate Program, the FCC Form 498 is used by applicants who select the direct (BEAR) invoicing process. This form establishes your bank account with USAC by collecting banking and remittance information for the organization. All BENs associated with this organization and banking/remittance information should be included on this form. Submission requires School or Library Official certification.

#### School District 6 - Form 498 for School District 6 - 443000152

| Basic Information           | General Financial Contact          | Organization Numbers          | Remittance Information          | Associated BENs                | Principal Communication<br>Types  | School or Library Official<br>Certification |
|-----------------------------|------------------------------------|-------------------------------|---------------------------------|--------------------------------|-----------------------------------|---------------------------------------------|
| <b>Further Details</b>      |                                    |                               |                                 |                                |                                   |                                             |
| Federal Employer Identif    | fication Number *                  |                               |                                 |                                |                                   |                                             |
| 123456789                   |                                    |                               |                                 |                                |                                   |                                             |
| Dun and Bradstreet Nun      | nber (DUNS) *                      |                               |                                 |                                |                                   |                                             |
| 987654321 ★                 |                                    |                               |                                 |                                |                                   |                                             |
| FCC Registration Numbe      | r                                  |                               |                                 |                                |                                   |                                             |
| 1234564560                  |                                    |                               |                                 |                                |                                   |                                             |
| Once 'Save and Continue' is | clicked, you will be able to leave | the form without losing any e | entered information from this p | page. To return to the in-prog | ress form, locate it under the 'T | ïasks' tab.                                 |
| CANCEL                      |                                    |                               |                                 |                                | PREVIOUS                          | SAVE AND CONTINUE                           |

(5) If you did not previously enter your nine digit DUNS number, do so now, then click on the "SAVE AND CONTINUE BUTTON" on this screen and each of the next screens

### Modify an Existing FCC Form 498

In the E-rate Program, the FCC Form 498 is used by applicants who select the direct (BEAR) invoicing process. This form establishes your bank account with USAC by collecting banking and remittance information for the organization. All BENs associated with this organization and banking/remittance information should be included on this form. Submission requires School or Library Official certification.

| Basic Information                    | General Financial Contact        | Organization Numbers | Remittance Information | Associated BENs | Principal<br>Communication Types | School or Library Officia<br>Certification |
|--------------------------------------|----------------------------------|----------------------|------------------------|-----------------|----------------------------------|--------------------------------------------|
| Service Identifi                     | cation                           |                      |                        |                 |                                  |                                            |
| Principal S<br>Communication<br>Type | chool/Library or other Billed Ei | ntity Recipient      |                        |                 |                                  |                                            |
| CANCEL                               |                                  |                      |                        |                 | PREVIOUS CON                     | NTINUE TO CERTIFICATIO                     |

click on the "CONTINUE TO CERTIFICATION" button

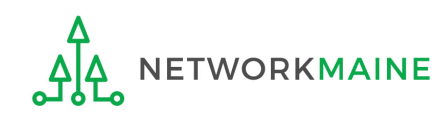

| Once submitted fo<br>can only be edited<br>certified. Do you w | r certification, information in this FCC Form 498<br>by a School or Library Official until it is<br>ish to continue? |
|----------------------------------------------------------------|----------------------------------------------------------------------------------------------------|
| NO                                                             | YES                                                                                                    |
| (7) Dood the                                                   | warning in the nanun massage                                                                                         |

(7) Read the warning in the popup message and click on the "YES" button to continue

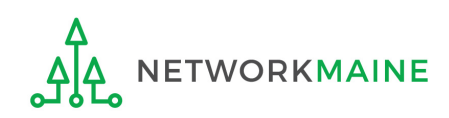

## The Certification screen will display

### Create a FCC Form 498

In the E-rate Program, the FCC Form 498 is used by applicants who select the direct (BEAR) invoicing process. This form establishes your bank account with USAC by collecting banking and remittance information for the organization. All BENs associated with this organization and banking/remittance information should be included on this form. Submission requires School or Library Official certification.

#### School District 6 - Form 498 for School District 6 - 443000152

Basic Information

General Financial Organiz Contact

Organization Numbers

Remittance As Information

Associated BENs

Principal School or Library Communication Types Official Certification

#### **Review Data**

#### Please carefully review the data entered on the form for accuracy.

FCC Form 498 #443000152

I have reviewed this form and have determined the information to be accurate.

I certify that I am a School or Library Official of the above-named entity, and that I am authorized to submit this FCC Form 498 data on behalf of the above named entity.

Persons willfully making false statements on this form can be punished by fine or forfeiture, under the Communications Act, as amended, 47U.S.C. Secs. 220(e), 502, 503(b), or fine or imprisonment under Title 18 of the United States Code, 18 U.S.C. Sec. 1001.

#### I certify.

Select the checkbox to certify your FCC Form 498 Form 498 for School District 6

## A download link will appear under Tasks when the PDF version of the certified form is ready to be downloaded

**REJECT AND DELETE FORM** 

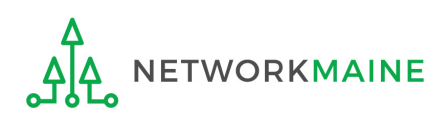

## 8 Check the box for each certification

### Create a FCC Form 498

In the E-rate Program, the FCC Form 498 is used by applicants who select the direct (BEAR) invoicing process. This form establishes your bank account with USAC by collecting banking and remittance information for the organization. All BENs associated with this organization and banking/remittance information should be included on this form. Submission requires School or Library Official certification.

#### School District 6 - Form 498 for School District 6 - 443000152

Basic Information

General Financial Organizati Contact

Organization Numbers

Remittance Associated BENs Information

Ns Principal Communication Types School or Library Official Certification

#### **Review Data**

#### Please carefully review the data entered on the form for accuracy.

FCC Form 498 #443000152

I have reviewed this form and have determined the information to be accurate.

I certify that I am a School or Library Official of the above-named entity, and that I am authorized to submit this FCC Form 498 data on behalf of the above named entity.

Persons willfully making false statements on this form can be punished by fine or forfeiture, under the Communications Act, as amended, 47U.S.C. Secs. 220(e), 502, 503(b), or fine or imprisonment under Title 18 of the United States Code, 18 U.S.C. Sec. 1001.

#### I certify.

Select the checkbox to certify your FCC Form 498 Form 498 for School District 6

A download link will appear under Tasks when the PDF version of the certified form is ready to be downloaded

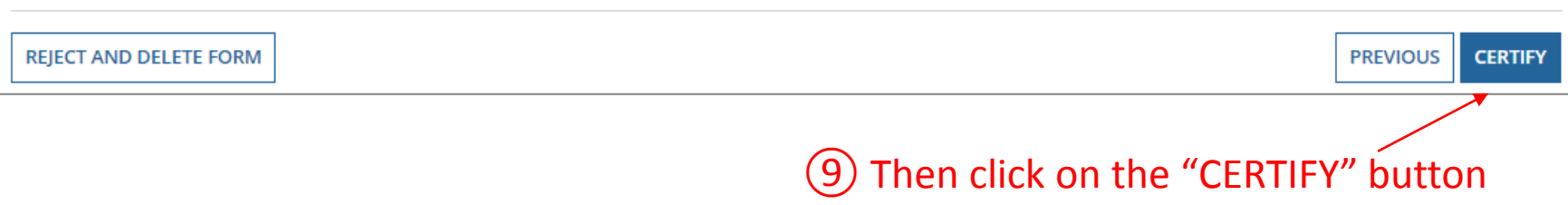

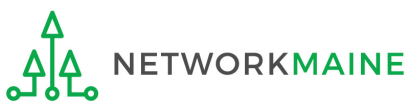

That's it!

### You may continue to use this form's 498ID when filing BEARs.

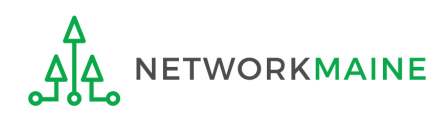